## WLAN-Anmeldung Android

Prüfen Sie zunächst auf der FhöV-Homepage, ob Sie sich mit Ihrer FhöV-Kennung und dem zugehörigem Kennwort erfolgreich anmelden können.

(Beispiel: Studenten=s123456 bzw. Dozenten=d123456 bzw. Verwaltungsmitarbeiter=v123456)

## Anmeldevorgang unter Android:

Das entsprechende WLAN auswählen (lehre-fhoev oder studium-fhoev).

Die Voreinstellung kann man belassen. Es muss lediglich bei der "*Identität"* Ihre FHöV-Kennung angegeben werden und bei "*Passwort"*, das zugehörige Kennwort eingegeben werden.

Zur Kontrolle: EAP-Methode: **"PEAP"** Phase 2-Authentifiztierung: **"Keine Angabe"** CA-Zertifikat: **"Keine Angabe"** bzw. **"Nicht validieren"** Identität: **<Ihre FHöV-Kennung** > Anonyme Identität: **<Leer lassen**> Passwort: **<Ihr Kennwort, womit Sie sich auch auf der Homepage erfolgreich anmelden konnten**.>

Ältere Androidversionen

aktuelle Androidversionen

| • | 8° 🕥 🗖 🖸 🖸 🐨 🖌 🔳 67 % 13                      | 2:52 |
|---|-----------------------------------------------|------|
|   | studium-fhoev                                 |      |
| A | EAP-Methode<br>PEAP <del>~</del>              |      |
|   | Phase 2-Authentifizierung<br>Keine Angabe 🔹 👻 |      |
|   | CA-Zertifikat<br>(keine Angabe) -             |      |
|   | Identität                                     |      |
|   | <ihre fhöv-kennung=""></ihre>                 |      |
|   | Anonyme Identität                             |      |
|   | Passwort                                      |      |
|   | ·····                                         |      |
|   | Passwort anzeigen                             |      |
|   | Erweiterte Optionen 🗸 🗸                       |      |
|   | ABBRECHEN VERBINDEN                           |      |
|   |                                               |      |

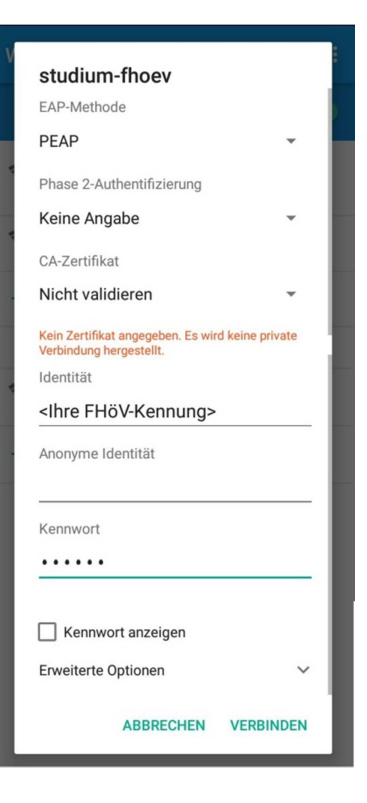

Nun können Sie auf "Verbinden" tippen.

Sollte der Button "Verbinden" ausgegraut sein,

| studium-fhoev         | /         |        |
|-----------------------|-----------|--------|
| EAP-Methode           |           |        |
| PEAP                  |           | -      |
| Phase 2-Authentifizie | erung     |        |
| Keine Angabe          |           | -      |
| CA-Zertifikat         |           |        |
| Auswählen             |           | *      |
| Identität             |           |        |
| Anonyme Identität     |           |        |
| Kennwort              |           |        |
| ABBRE                 | CHEN VERI | BINDEN |

so müssen Sie bei "CA-Zertifikat: nicht validieren" angeben.

| studium-fhoev                                                          |        |
|------------------------------------------------------------------------|--------|
| EAP-Methode                                                            |        |
| PEAP                                                                   | •      |
| Phase 2-Authentifizierung                                              |        |
| Keine Angabe                                                           | -      |
| CA-Zertifikat                                                          | >      |
| Nicht validieren                                                       | Z      |
| Kein Zertifikat angegeben. Es wird keine pr<br>Verbindung hergestellt. | rivate |
| Identität                                                              |        |
| <ihre fhöv-kennung=""></ihre>                                          |        |
| Anonyme Identität                                                      |        |
|                                                                        |        |
| Kennwort                                                               |        |
| •••••                                                                  |        |
| Kennwort anzeigen                                                      |        |
| Erweiterte Optionen                                                    | ~      |
| ABBRECHEN VERBI                                                        | NDEN   |

Sollte keine erfolgreiche Verbindung aufgebaut werden und es wird "Authentifizierung fehlgeschlagen" angezeigt, so ist evtl. ein Passwort-Reset notwendig.

Bitte wenden Sie sich dafür bei Ihrem zuständigen Medienwart.